# TaxiCam Pro

## Cámara de Rastreo 3G GPS

Manual de usuario

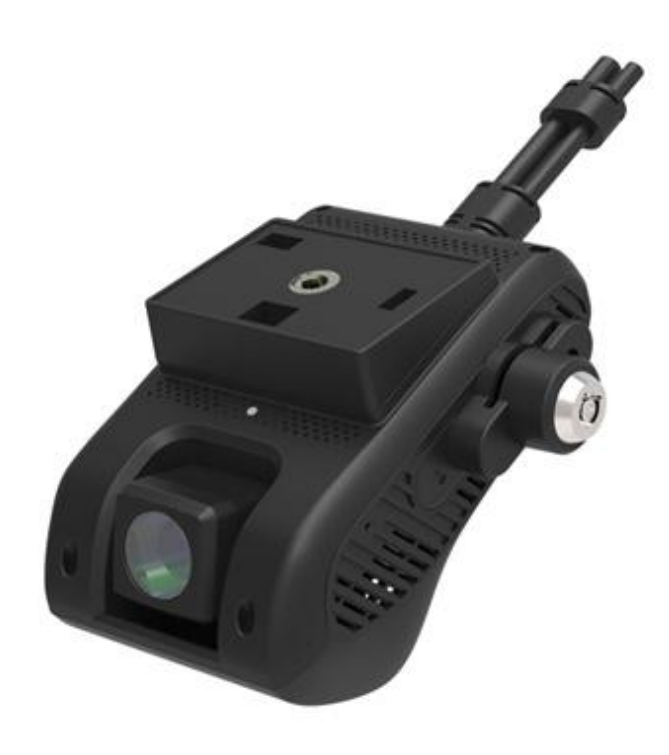

Versión 1.0

# En la caja (Estándar) (1) Cable de potencia (2) Cable SOS (3) Pegatina 3M (4) Peló de 4 clavilias

- (4) Relé de 4 clavijas
- (5) Cerrojo de bloqueo de tarjetas (Opcional) (6) Batería auxiliar (Opcional)

# Apariencia del dispositivo

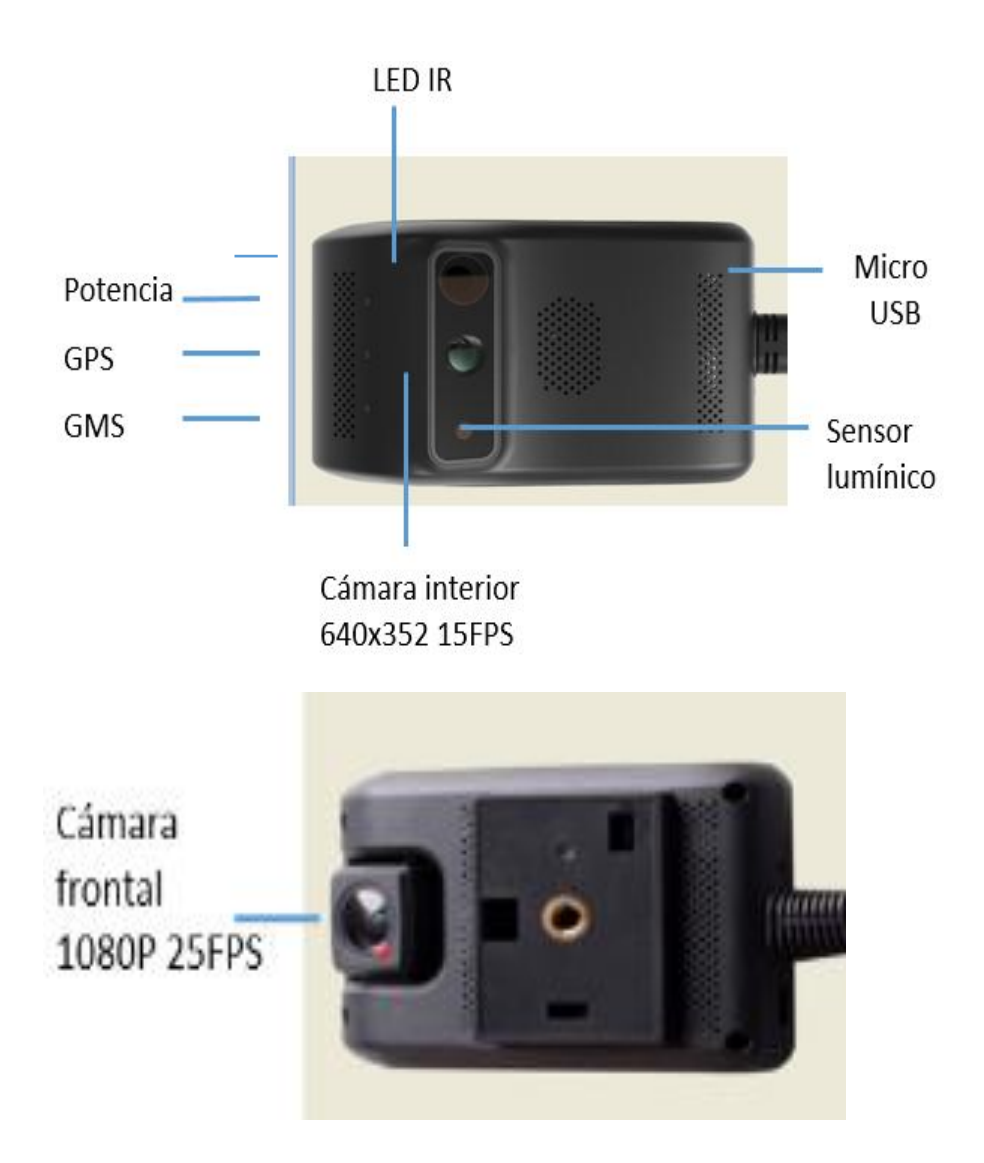

## Detalles de la instalación

Sobre la instalación:

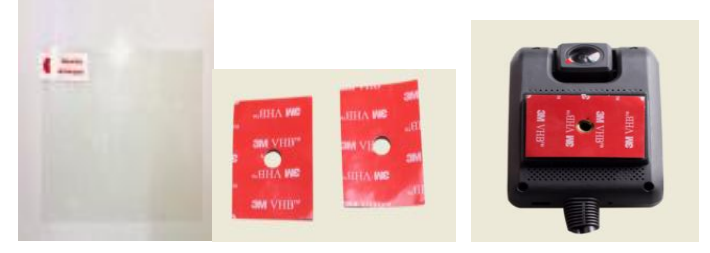

Lámina protectora

ra Pegatina 3M

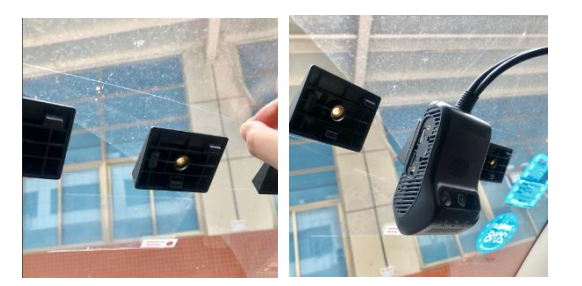

1) Primero asegúrese de que el cristal está limpio y sin polvo. Retire una de las caras de la lámina protectora y déjela pegada al cristal durante 24 horas.

2) Entonces retire la otra cara de la lámina protectora y pegue el soporte con 3M.

3) Finalmente adhiera el soporte a la lámina protectora y conecte el dispositivo.

#### Sobre la tarjeta SIM:

La tarjeta que utilice deberá ser Micro SIM

#### ADVERTENCIAS IMPORTANTES:

- Desactive el código PIN y el contestador de la tarjeta SIM instalados en el localizador.
- Si no le reconoce el APN automáticamente debe configurarlo con un comando especial vía SMS (Ver apartado de comandos especiales).
- El DVR utiliza la conexión 3G de su tarjeta SIM, si desea modo seguimiento y video on-line, icuidado con las tarjetas prepago!, infórmese del coste por conexión, ya que podría quedarse sin saldo dejando al DVR fuera de servicio.

# LED de estado

| LED ROJO (Alimentación) | Significado                                          |
|-------------------------|------------------------------------------------------|
| ••                      | Rojo sólido (Encendido-ON) ACC y potencia encendidos |
| • 0                     | 0.1s ON &10s OFF ACC apagado                         |
| 0                       | Apagado (OFF) Potencia no conectada                  |
| LED VERDE (GPS)         | Significado                                          |
| ••                      | Verde sólido ACC encendido y GPS con éxito           |
|                         | 0.1s ON&1s OFF Buscando GPS                          |
| 0                       | Apagado (OFF) ACC apagado                            |
| LED AZUL (GSM)          | Significado                                          |
| ••                      | Azul sólido ACC encendido y conectado con plataforma |
| • 0                     | 0.1s ON&1s OFF ACC encendido y no red no tarjeta SIM |
| 0                       | Apagado (OFF) ACC apagado                            |

# Especificaciones

| Categoría | Elemento                               | Especificación                                                                          | Observaciones                                                             |
|-----------|----------------------------------------|-----------------------------------------------------------------------------------------|---------------------------------------------------------------------------|
| CPU       |                                        | ARM Cortex A7 Quad-Core 1.2GHz                                                          | MT6582                                                                    |
|           | OS                                     | Android 4.4                                                                             | Android 4.4<br>O sistema de código abierto                                |
| Hardware  | Flash                                  | EMMC Flash 8G                                                                           |                                                                           |
| RAM       |                                        | LPDDR3 1GB                                                                              | Frecuencia 533MHz                                                         |
|           | Banda                                  | GSM& WCDMA                                                                              | GSM 850/900/1800/1900<br>WCDMA 850/900/1900/2100                          |
|           | DVR                                    | Full HD 1080p                                                                           | 25fp, cifrado H.264,<br>Grabación en bucle, MP4                           |
|           | Wi-Fi                                  | 802.11 b/g/n                                                                            | Frecuencia 2.4GHz, punto de acceso hotspot                                |
|           | Bluetooth                              | Transferencia de datos                                                                  | BT 4.0, sólo se conecta a sistema Android                                 |
|           | Rastreo y monitorización<br>remota GPS | v                                                                                       | Plataforma PC:<br>www.car-matrix.com<br>APP: Carmatrix                    |
|           | Vista en directo (live<br>view)        | Vídeo en directo dentro del coche y en<br>en frontal del coche, vía Aplicación o<br>Web | Transmisión en directo RTMP                                               |
| Función   | Cámara                                 | Cámara principal                                                                        | Full HD 1080P, ángulo de visión 140° ajustable,<br>soporta grabación dual |
|           |                                        | Sub cámara                                                                              | 640*352, ángulo de visión de 90°                                          |
|           | Sensor-G                               | V                                                                                       |                                                                           |
|           | Sensor-luz                             | V                                                                                       |                                                                           |
|           | Giroscopio                             | √                                                                                       |                                                                           |
|           | Módulo GPS                             | √                                                                                       |                                                                           |
|           | Micrófono y altavoz                    | V                                                                                       | Altavoz integrado 2030, micrófono D4.0*1.5                                |
|           | Tarjeta TF                             | Máx. 32GB                                                                               |                                                                           |
|           | Interfaz OBD                           | $\checkmark$                                                                            | Se conecta mediante cable de potencia                                     |
|           | Interfaz datos USB                     | V                                                                                       | Micro USB de 5 clavijas                                                   |
| Potencia  | Suministro de<br>corriente             | DC 12-24V                                                                               | Temperatura de funcionamiento: -20°C- +75°C                               |
|           | Batería                                | Externa                                                                                 | 450mAh                                                                    |
| Tamaño    | Dimensiones                            | 109*69*52 mm                                                                            |                                                                           |
| IdilidiiU | Peso                                   | 225 g                                                                                   |                                                                           |

### Esquema de la instalación

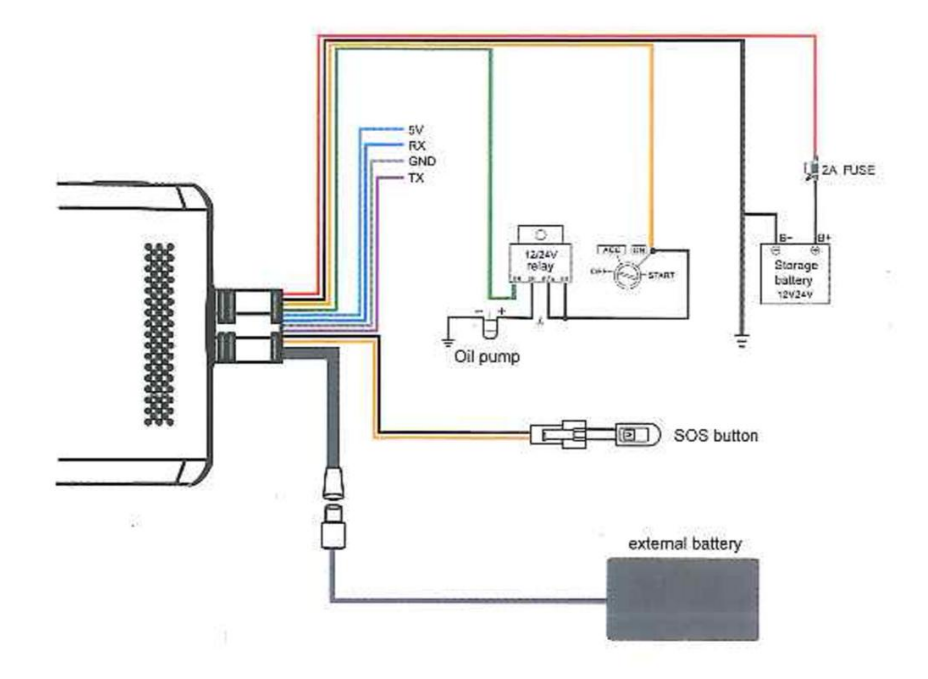

## **Funcionamiento**

#### 1. Encendido

Cuando el dispositivo esté apagado: inserte la tarjeta TF (clase 10 o superior, máx. 32Gb más capacidad consultar) y la tarjeta Micro-SIM (la tarjeta SIM debe ser capaz de conectar a una red GSM 850/900/1800/1900 o a una red WCDMA 850/900/1900/2100).

Conecte el cable de potencia B+ y GND al polo positivo de la batería del vehículo +12V y el GND al polo negativo. ACC se conecta con la señal de encendido del vehículo. El dispositivo se enciende automáticamente en cuanto se enciende el motor del vehículo.

Si ACC estuviera apagado, el dispositivo está en reposo.

#### 2. DVR

ACC encendido (ON): El dispositivo funciona y graba automáticamente. ACC apagado (OFF): La grabación de vídeo no está disponible. El dispositivo está en modo reposo. Almacenamiento: Las grabaciones de vídeo se guardarán en la tarjeta SD cada 3 minutos. Normalmente, las grabaciones se guardan en

DVRMEDIA\ CarRecorder \GENERAL. (cámara principal) DVRMEDIA \ CarRercorder \ USB. (sub cámara)

Cuando la tarjeta SD esté llena, se grabará sobre las grabaciones más antiguas. Si el espacio interno de almacenamiento es menor a 800Mb, se reproducirá un mensaje de voz.

Si se detecta una fuerte vibración (un accidente), el tiempo de grabación será 15 segundos más largo y la grabación será guardada en DVRMEDIA \CarRecorder \EVENT.

La memoria de la carpeta EVENT es de 1Gb. Se guardarán grabaciones sobre las grabaciones en EVENT cíclicamente.

Se reproducirá un mensaje de voz cada 5 minutos si el dispositivo no tiene tarjeta TF, una tarjeta TF dañada o memoria insuficiente.

#### 3. Transmisión de vídeo en directo

Vídeo remoto en directo a través de la aplicación o de la web.

#### 4. Punto de acceso WI-FI (hotspot) :

- ACC encendido: El punto de acceso está apagado por defecto. El nombre del punto de acceso es el IMEI, mientras que la contraseña son los últimos ocho dígitos del IMEI.
- ACC apagado: Punto de acceso apagado.

#### 5. Alarma por vibración

ACC encendido: La alarma y los indicadores se detendrán inmediatamente.

ACC apagado: Tras 5 minutos, se encenderá una alarma por vibración. Si se detecta alguna vibración, el dispositivo dará la alarma en 10 segundos.

Si ACC se enciende dentro de esos 10 segundos, se cancelará la alarma y la alarma por vibración se apagará.

Si no se enciende ACC dentro de esos 10 segundos, el dispositivo dará la alarma durante 30 segundos y la alarma LED parpadeará con rapidez. Al mismo tiempo se enviarán notificaciones a la aplicación.

Tan pronto como se conecte ACC, la alarma cesará y la alarma por vibración se apagará.

Dentro del minuto siguiente a cuando la alarma cese, si se detecta alguna vibración, no saltará ninguna alarma mientras que la luz LED aún parpadee; 1 minuto después, la alarma se encenderá de nuevo.

#### 6. Alarma SOS

Primero, configure los números de emergencia SOS mediante la aplicación. Presione y mantenga el botón SOS durante 3 segundos para llamar a los 3 números SOS pre-establecidos; se llamará por rondas hasta que alguno de ellos conteste.

#### 7. Provocar un Fallo de alimentación/falta de combustible/ETC...

**Condición:** el dispositivo está posicionado (GPS) y la velocidad del vehículo es menor a 20km/h. Siga las instrucciones para cableado en el esquema de instalación.

• Envíe una orden mediante la aplicación para desconectar la potencia/combustible.

#### 8. Monitoreo

Abra <u>http://www.car-matrix.com</u> o la aplicación Car Matrix.

Introduzca nombre y contraseña de la cuenta para entrar. Como usuario el IMEI y como contraseña 888888

Los dispositivos se enlazarán y en la página se podrá consultar el IMEI y otra información relacionada.

## APP

#### Manual de la aplicación

Repleta de funciones como el rastreo en tiempo real, reproducción de vídeo, obtención de fotos y vídeo de forma remota, geovalla y múltiples alertas, la aplicación Car Matrix permanecerá atenta de su vehículo en cualquier momento y lugar.

#### 1. Entrar y añadir dispositivo

Cuando se haya completado la instalación, abra la aplicación Car Matrix para acceder a la página de login para entrar.

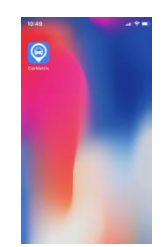

Para registrar un usuario por primera vez, por favor regístrese. Introduzca su dirección de correo electrónico para que se pueda enviar allí un código de verificación. Introduzca el código y haga clic en Next (Siguiente) para configurar su contraseña. El registro ha finalizado.

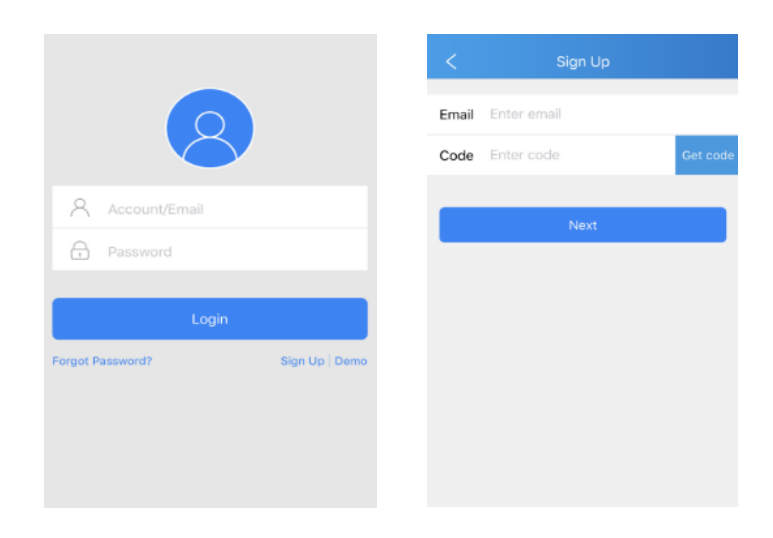

Escanee el código QR sobre el DVR-200 para añadir el dispositivo.

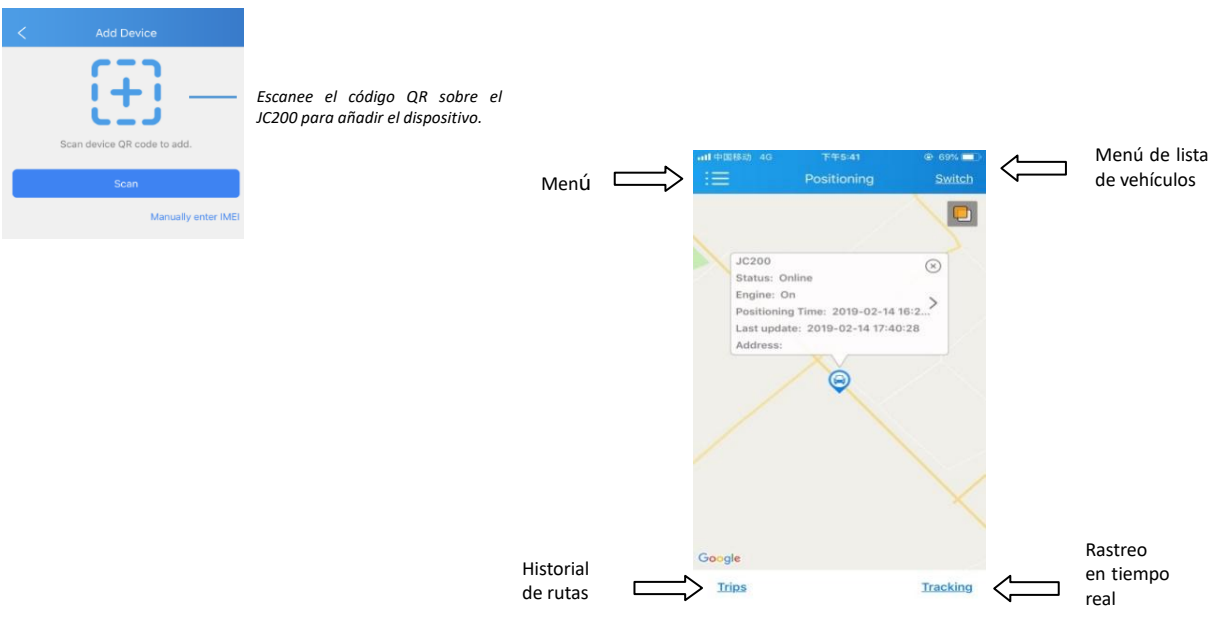

#### Página de posicionamiento

Haga clic en "Trips" (Viajes) ,"Tracking" (Rastreo), "Switch" (Camiar);

El resultado se muestra bajo estas líneas:

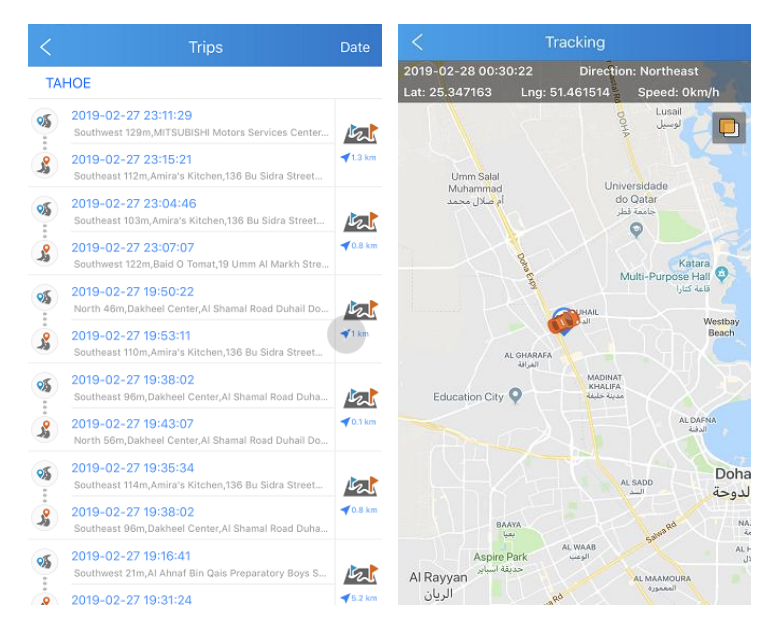

#### (*Track* : Reproducir historial de rutas)

(Tracking: Para comprobar en tiempo real la latitud, longitud y velocidad)

| :=                 | Device List |        | Add                           |
|--------------------|-------------|--------|-------------------------------|
| All(2)             | Online(1)   | Offlin | e(1)                          |
| G JC200<br>Online  |             |        |                               |
| G Jc100<br>Offline |             |        |                               |
|                    |             |        |                               |
|                    |             |        |                               |
|                    | Switch -    |        | Seleccionar dispositivo       |
|                    | Edit        |        | Editar nombre del dispositivo |
|                    | Setting     |        | Configuración del vehículo    |
|                    | Unbind -    |        | Desligar dispositivo          |
| р1                 | Cancel      |        |                               |

#### Haga clic en Setting (Configuración del vehículo)

| <            | Vehicle Setting |   |
|--------------|-----------------|---|
| Overspeed    | Alert           | > |
| Driving Beh  | avior           | > |
| Vibration Al | ert             | > |
| LED          |                 | > |
| Voice        |                 | > |
| SOS          |                 | > |
| Remote Ass   | istance         | > |

#### Alerta por velocidad excesiva: Alerta SOS:

|                     | eed Alert |             | <            |
|---------------------|-----------|-------------|--------------|
| Duration            | 10        | s(5~600)    | Video Length |
| Overspeed Threshold | 100       | km/h(1~255  | 3s 4s 5s     |
| Way to Upload       | Platform  | Platform+SM | Internal Cam |

| /idec          | Lengt              | h            | _  | _  | _    | _       |       |
|----------------|--------------------|--------------|----|----|------|---------|-------|
| 3s             | 4s                 | 5s           | 6s | 7s | 8s   | 9s      | 10:   |
| Video<br>Video | ) Came<br>ternal ( | ra<br>Camera |    | (  | Exte | rnal Ca | amera |
|                |                    |              |    |    |      |         |       |

Alerta por conducción:

Sudden Acceleration • Low

Sudden Deceleration • Low

Sharp Turn . Low

#### Alerta por vibración:

| g Behavior |      | <     |                    |              | ibratio | on Ale |      |         |       |
|------------|------|-------|--------------------|--------------|---------|--------|------|---------|-------|
|            | _    | Sens  | itivity            |              |         |        |      |         |       |
| ledium     | High | Low   |                    |              | Мес     | lium   |      |         | High  |
| •          | -0   | Video | o Lengt            | h            |         |        |      |         |       |
| ledium     | High | 3s    | 4s                 | 5s           | 6s      | 7s     | 8s   | 9s      | 10s   |
| ledium     | High | Video | o Came<br>ternal ( | ra<br>Camera | I       |        | Exte | ernal C | amera |

#### Menú de general:

٨

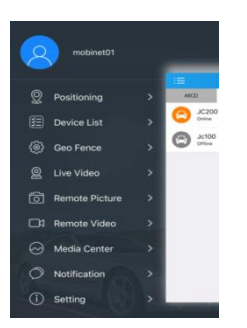

| Elemento                 | Función                                                                                                    |
|--------------------------|----------------------------------------------------------------------------------------------------|
| Posicionamiento          | Gestión del vehículo,<br>localización, ruta                                                                                      |
| Lista de<br>dispositivos | Todos los dispositivos<br>encendidos/apagados                                                                                    |
| Geo-valla                | Configuración de Geo-valla<br>encendida/apagada                                                                                  |
| Vídeo en directo         | Vista de transmisión de vídeo<br>en directo                                                                                      |
| Foto remota              | Dé orden de tomar una foto<br>que podrá ser enviada<br>mediante la aplicación                                                    |
| Vídeo remoto             | Dé orden de tomar un vídeo<br>que podrá ser enviada<br>mediante la aplicación                                                    |
| Media Center             | Sincronización con el<br>dispositivo para datos de<br>vídeo y foto                                                               |
| Notificación             | Compruebe el contenido de la<br>alarma                                                                                           |
| Configuración            | Envío de órdenes / Función de<br>alerta / Ayuda / Limpiar caché<br>/ Información de la versión de<br>la versión de la aplicación |

Haga clic en "Geo-fence" (Geo-valla) en la pantalla de menú, tal como se muestra en esta imagen:

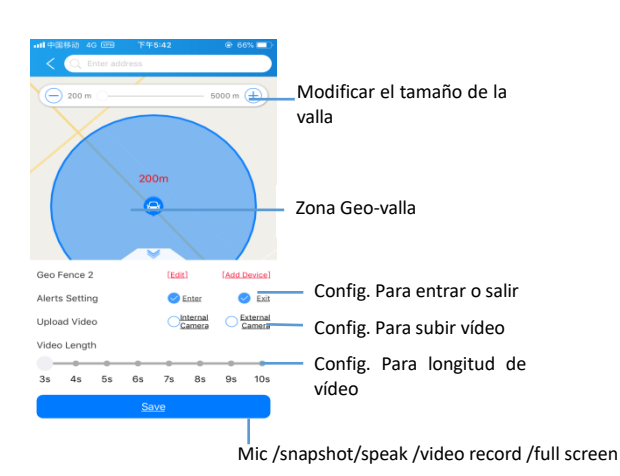

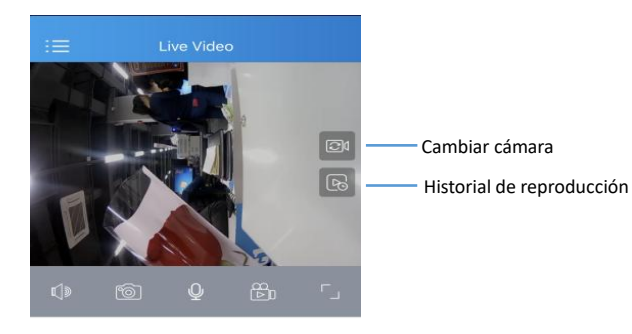

Haga clic en "Live Video" (Vídeo en directo) en la pantalla de menú, tal como se muestra en esta imagen:

Nota:

El vídeo en directo necesita una red 3G, o mejor, Wi-Fi. Si la velocidad de la red no llega a este requerimiento, la pantalla mostrará cortes o atrasos.

Haga clic en "Remote Picture" (Foto remota) en la pantalla de menú, tal como se muestra en esta imagen:

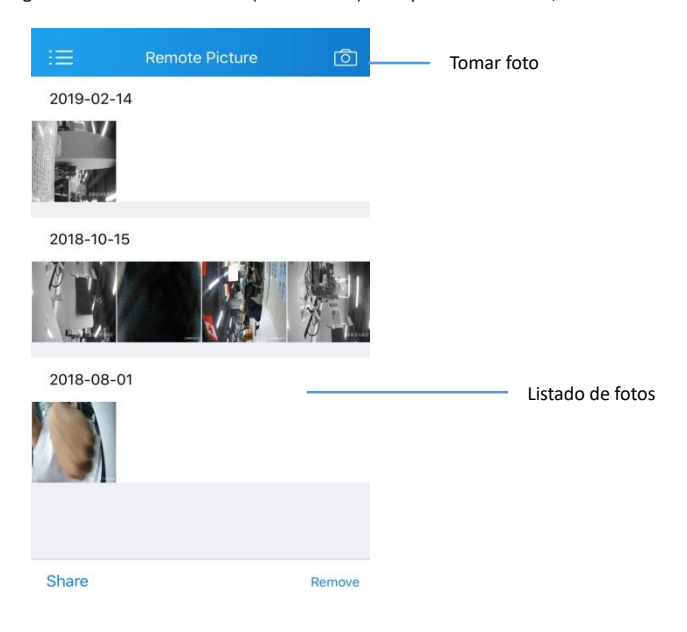

Haga clic en "Remote video" (Vídeo remoto) en la pantalla de menú, tal como se muestra en esta imagen:

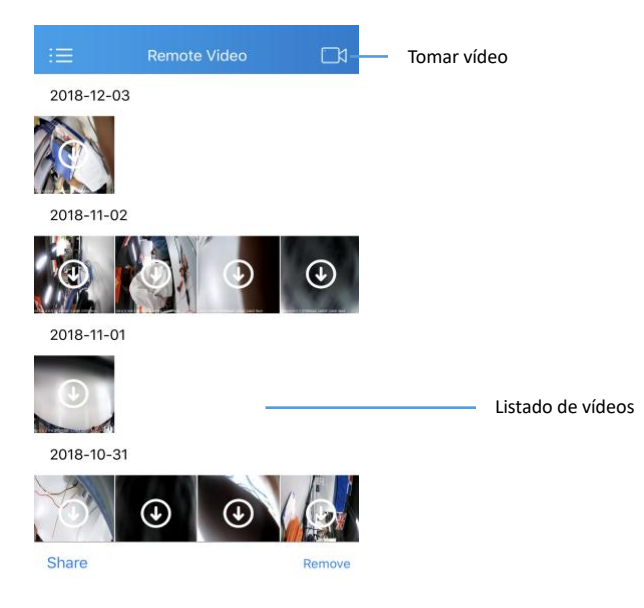

Haga clic en "Media Center" (Centro multimedia) en la pantalla de menú, tal como se muestra en esta imagen:

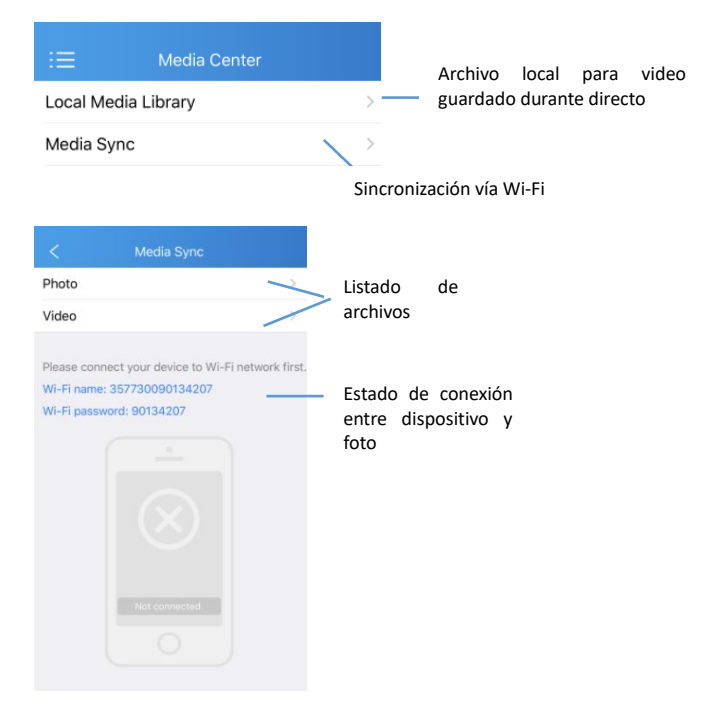

Haga clic en "Notification" (Notificación) en la pantalla de menú, tal como se muestra en esta imagen:

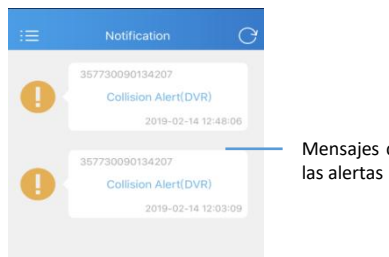

Mensajes con todas

Haga clic en "Setting" (Configuración) en la pantalla de menú, tal como se muestra en estas imágenes:

| := Setting             |              |                                                     |
|------------------------|--------------|-----------------------------------------------------|
| sos                    | •••          |                                                     |
| Universities Alext     |              |                                                     |
| Ouprepaged Alert       |              |                                                     |
| Enter geo fence slort  |              |                                                     |
| Exit geo-fence alert   |              |                                                     |
| Unload Video-SOS       | •            | <ul> <li>Cambiar para recibir las alerta</li> </ul> |
| Upload Video-Vibration |              | correspondientes                                    |
| Upload Video-Geo Fence |              |                                                     |
| Upload Video-Crash     | •            |                                                     |
|                        |              |                                                     |
| Language               |              |                                                     |
| Unit                   | km,km/h >    |                                                     |
|                        |              |                                                     |
|                        |              |                                                     |
|                        |              |                                                     |
| Enter geo-fence alert  |              |                                                     |
| Exit geo-fence alert   | •            |                                                     |
| Upload Video-SOS       | •            |                                                     |
| Upload Video-Vibration | 0            |                                                     |
| Upload Video-Geo Fence |              |                                                     |
| Upload Video-Crash     |              |                                                     |
|                        |              |                                                     |
| Language               |              |                                                     |
| Ling                   | long long (b |                                                     |
| Onit                   | NIGNI/N 2    | - Configuración del número SOS                      |
| Command                |              | Control romato / ata                                |
| Clean Cache            | 33.0M >      | control remoto / etc.                               |
| Help                   |              |                                                     |
| About                  | >            | <ul> <li>Información de la versión</li> </ul>       |
|                        |              |                                                     |

#### **Comandos especiales**

| Orden (Command) | Por defecto | Formato de la orden                                                                                                    | Instrucción                                                                                                    |
|-----------------|-------------|----------------------------------------------------------------------------------------------------|----------------------------------------------------------------------------------------------------|
| VERSION         | No          | VERSION#666666                                                                                                    |                                                                                                    |
| PARAM           | No          | PARAM#666666                                                                                                    | Reply: IMEI, intervalo de subida GPS, zona horaria                                                                                                    |
| STATUS          | No          | STATUS#666666                                                                                                    | Responder: señal GPS, señal GSM, estado ACC                                                                                                    |
| PASSWORD        | 666666      | PASSWORD#6666666# <b></b>                                                                                                    | Ej.:PASSWORD#6666666#123456                                                                                                    |
| RECOVER         | 999999      | RECOVER#999999                                                                                                    | La contraseña por defecto es 666666                                                                                                    |
| RESTORE         | No          | RESTORE#666666                                                                                                    |                                                                                                    |
| REBOOT          | No          | REBOOT#666666                                                                                                    |                                                                                                    |
| ADD SOS         | A           | SOS#666666#A#Phonenumb<br>er#Phonenumber#Phone<br>number                                                                                                    |                                                                                                    |
| CHECK SOS       |             | SOS#666666                                                                                                    |                                                                                                    |
| DELETE SOS      | D           | SOS#666666#D#Phonenumb<br>er#Phonenumber#Phone<br>number                                                                                                    |                                                                                                    |
| APN             | No          | APN# <name>#<apn>#<mcc><br/>#<mnc>#<type>#<proxy>#<p<br>ort&gt;#<user>#<server>#<pass<br>word&gt;#<mmsc>#<mmsproxy<br>&gt;#<mmsport>#<numeric></numeric></mmsport></mmsproxy<br></mmsc></pass<br></server></user></p<br></proxy></type></mnc></mcc></apn></name> | Generalmente: necesitamos los<br>valores APN y MCC y MNC:<br>APN#6666666#APNname#APNname#M<br>CC#MNC<br>eg:APN#6666666#unim2m.gzm2mapn#<br>unim2m.gzm2mapn#460#06 |